## workday. HOW TO...

OFFICE OF ORGANIZATIONAL DEVELOPMENT & TRAINING HR TRANSACTIONS

## Change cost center

for Adjuncts, Temporary Workers and Student Workers

| Who                            | This process is for actions on adjuncts, temporary workers and student workers to change the cost center, fund and / or activity code for budget purposes.                                                                                                    |                         |                           |                            |               |                  |
|--------------------------------|----------------------------------------------------------------------------------------------------|-------------------------|---------------------------|----------------------------|---------------|------------------|
| Reminder                       | <b>Remember:</b> if you are not going to extend worker, send an email to<br>workday@montclair.edu with Name, CWID and from which supervisory org the worker<br>needs to be removed                                                                                                    |                         |                           |                            |               |                  |
| <b>Notes</b>                   | <ul> <li>Other changes can be made in the "Change job" action:</li> <li>Update business title</li> <li>Extend employment end date</li> <li>Change compensation</li> <li>For two or more actions, at the same time, refer to the How-to guide called: "Change job compilation: Update business title, extend end date, update cost center and change compensation"</li> </ul> |                         |                           |                            |               |                  |
| STEP 1                         | C Luke<br>HOM<br>Luke No - Employee<br>Luke Skywaiker - Employee                                                                                                    |                         | worl                      | cdoy.                      |               | • Lorin Mask 🔿 ^ |
| From the home page:            |                                                                                                    |                         | ۲                         |                            | $\bigotimes$  |                  |
| • Enter the worker's           |                                                                                                    | Personal<br>Information | Benefits                  | Pay                        | Time          |                  |
| name in search                 |                                                                                                    |                         |                           |                            |               |                  |
| Click on name when it appears. |                                                                                                    | Time Off and<br>Leave   | My Team                   | Onboarding<br>Status Summe | Team Time Off |                  |
|                                |                                                                                                    |                         | 2                         |                            | <b>_</b>      |                  |
|                                |                                                                                                    | Open Positions          | Training and<br>Resources | Anniversaries              | Directory     |                  |
|                                |                                                                                                    | Birthdays               |                           |                            |               | J                |

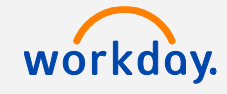

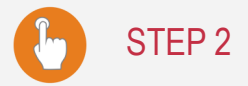

From the workers profile page:

- Click on the Actions button (Action) next to the workers name.
- Hover over "Organization"
- Click on "Change Organization Assignments"

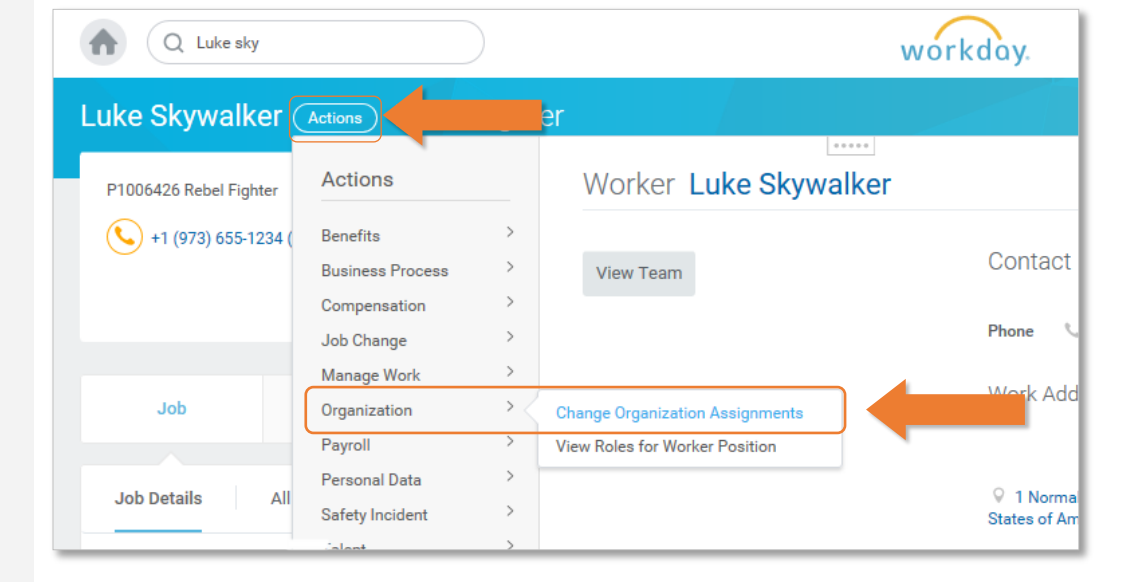

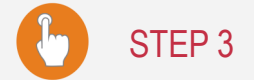

If employee has <u>more</u> than one position

- Enter the effective date
- Select the position for the job change
- Click "OK"

*If employee has only one position*, you only need to **enter** effective date.

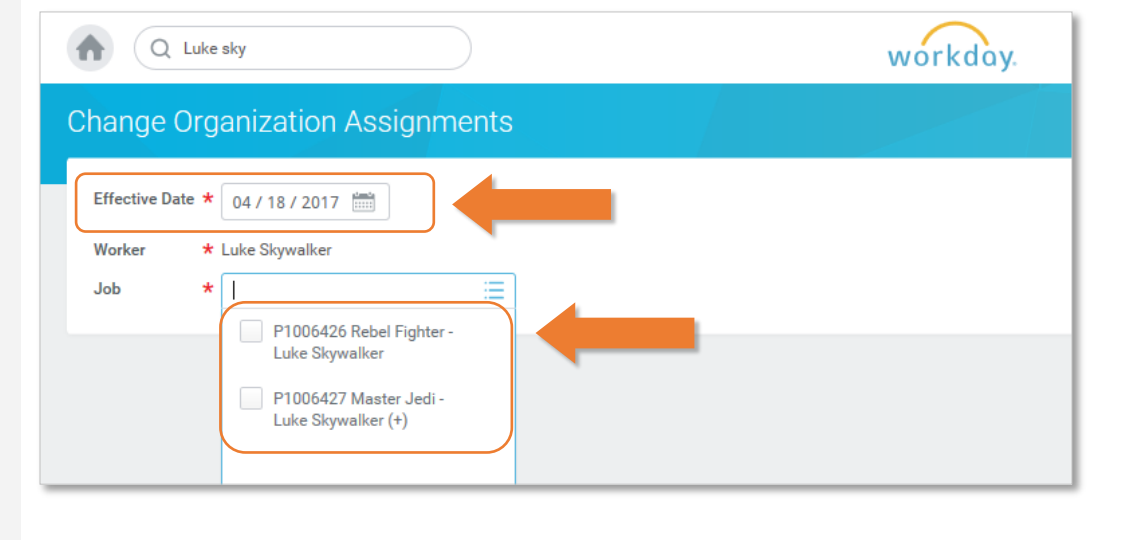

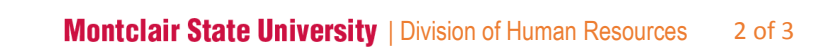

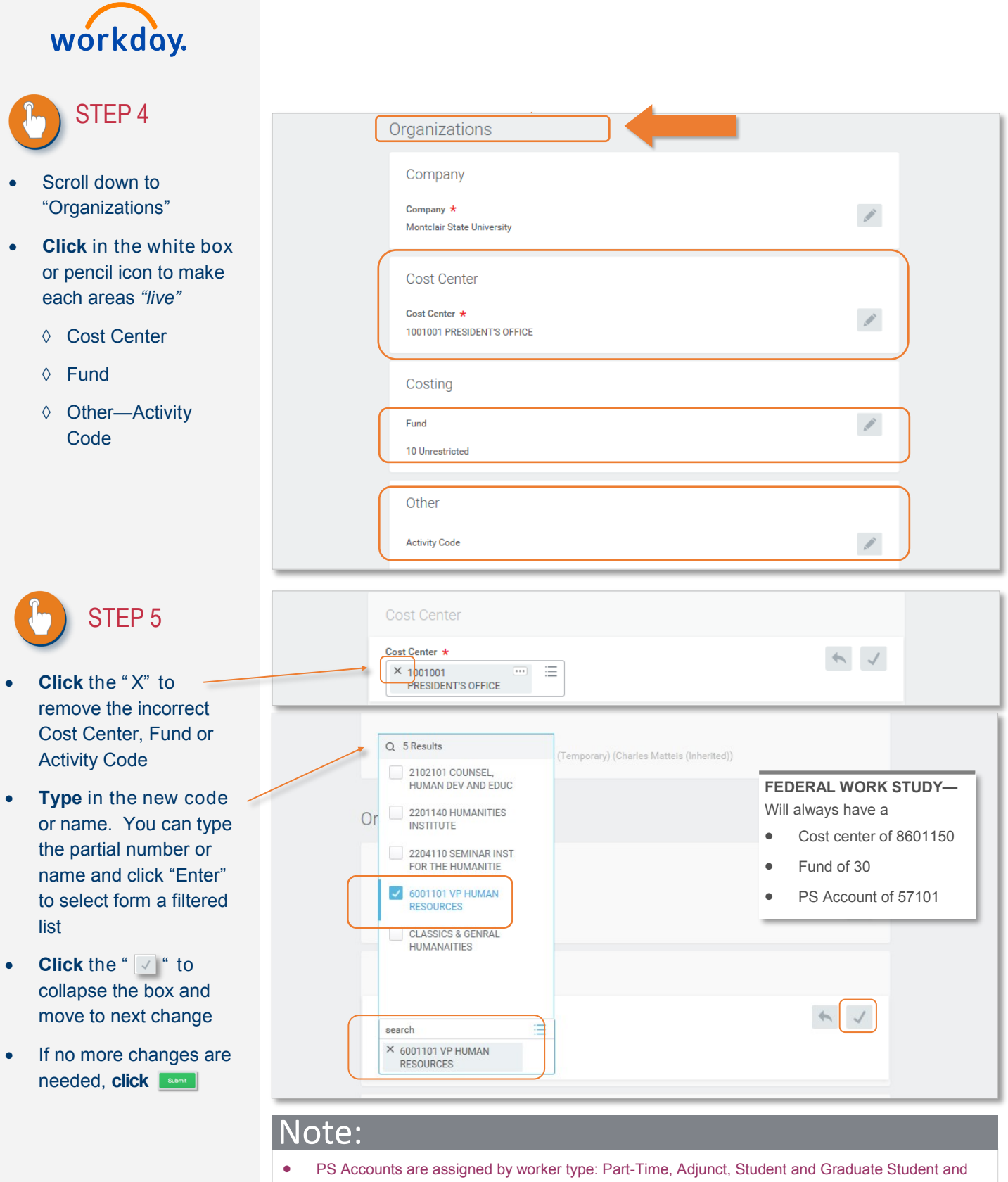

- are rarely changed. If you need to change PS Account, email workday@mail.montclair.edu
- Project codes: to change project codes follow the "Change costing allocations" guide